## Partager l'écran de son iPad à distance

L'application TeamViewer Quick Support permet de partager l'écran de son iPad à distance sur un Mac ou sur un PC grâce à l'enregistrement de l'écran, une nouveauté de iOS 11.

### Table des matières.

| PARTAGER L'ECRAN DE SON IPAD A DISTANCE                       | 1 |
|---------------------------------------------------------------|---|
| L'ENVIRONNEMENT POUR PARTAGER L'ECRAN DE SON IPAD A DISTANCE. | 2 |
| ALLEZ SUR L'APP STORE ET INSTALLEZ TEAMVIEWER QUICKSUPPORT.   | 2 |
| PROCEDURE DE LANCEMENT.                                       | 3 |
| ARRET DU PARTAGE.                                             | 8 |
|                                                               |   |

## L'environnement pour partager l'écran de son iPad à distance.

Pour partager l'écran de son iPad il faut :

- Que l'iPad soit sous iOS 11 ;
- Acheter l'application Quick Support sur l'App Store ;
- Lancer l'application TeamViewer sur ordinateur distant (Mac ou PC) ;
- Que le propriétaire de l'iPad lance l'enregistrement de l'écran avec l'option Team-Viewer.

NB : TeamViewer est une application, gratuite pour une utilisation personnelle, qui permet de prendre le contrôle d'un ordinateur (Mac ou PC), depuis un Mac, un PC, un iPad ou un iPhone.

# Allez sur l'App Store et installez TeamViewer QuickSupport.

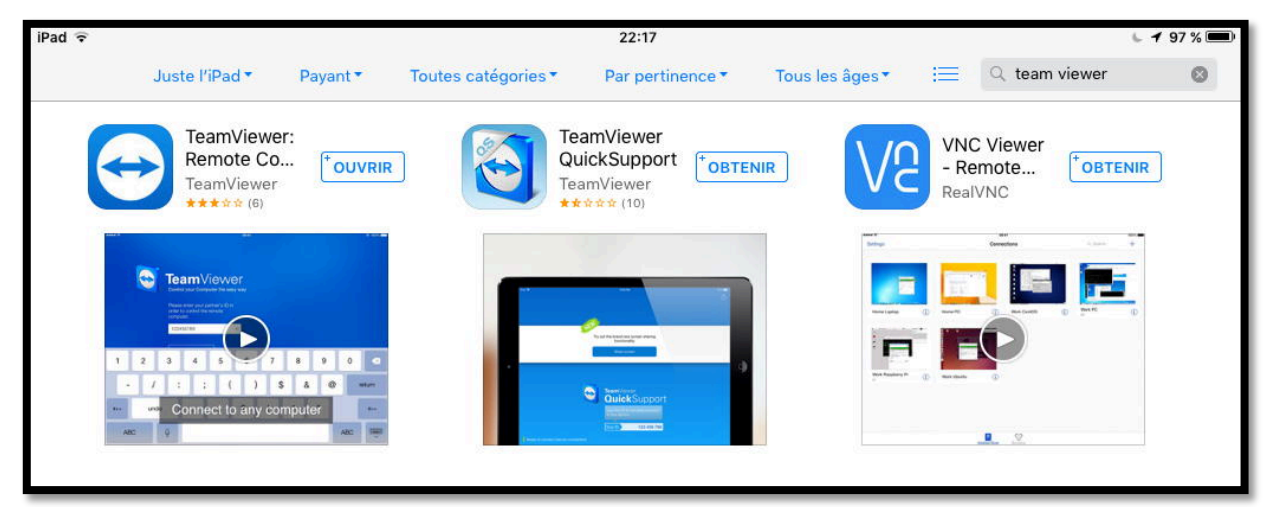

*TeamViewer QuickSupport est gratuit, touchez sur obtenir et procédez à l'installation.* 

NB : la capture d'écran a été faite sous iOS 9, pour voir le bouton obtenir (déjà installé sur mon iPad sous iOS 11).

|                                          |                                                      | 18:27             |        |                                                                                         |                                                                 |         |     | \$ 1  |    |   |        |  |
|------------------------------------------|------------------------------------------------------|-------------------|--------|-----------------------------------------------------------------------------------------|-----------------------------------------------------------------|---------|-----|-------|----|---|--------|--|
| Filtres ✓                                | Q teamvie                                            | ewer quicksupport |        |                                                                                         | 8                                                               |         |     |       |    |   | ОК     |  |
| TeamViewer Q<br>Productivité<br>*πάπά 10 | QuickSupport                                         |                   |        |                                                                                         | TeamViewer: Remote Control<br>Productivité<br>★★★☆ 6            |         |     |       |    |   | OUVRIR |  |
| -                                        | La Maria                                             | T                 | •      | Control your (<br>Pesson enter y<br>pesson enter y<br>computer<br>computer<br>123456780 | Viewe<br>computer the ease<br>of contracts to it<br>the methods | er<br>S |     |       |    |   |        |  |
|                                          | Preserver<br>Cucleonia<br>Preserver<br>CucickSupport | a)                | 12     | 3 4                                                                                     | 5; (                                                            | 6       | 7   | 8     | 9  | 0 | ✓ turn |  |
|                                          | Der Philit Disterenden oberend                       |                   | #+= UN | • Con                                                                                   | nect to                                                         | o âny   | con | npute | er |   | #+=    |  |

Vue sur l'App Store depuis mon iPad sous iOS 11.

## Procédure de lancement.

**1** Lancement de TeamViewer sur le Mac distant.

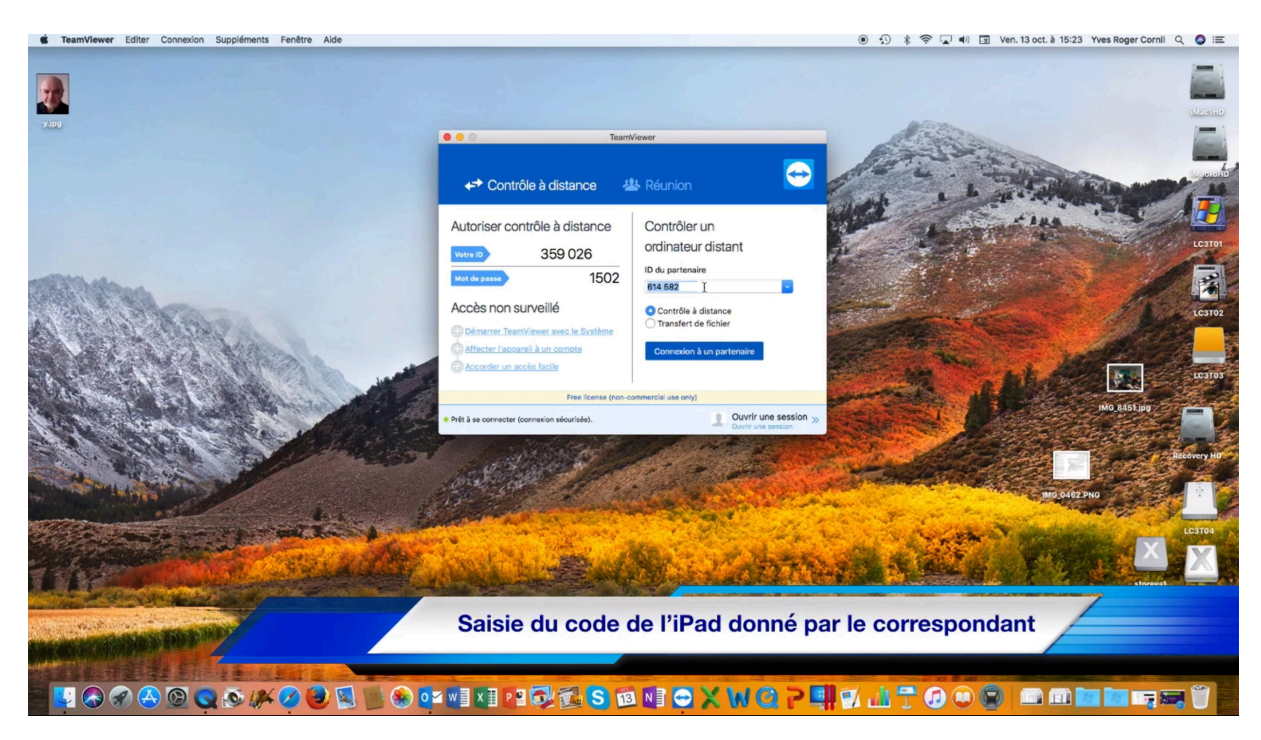

Sur le Mac distant, le programme TeamViewer attend l'ID du partenaire (l'iPad dans notre cas).

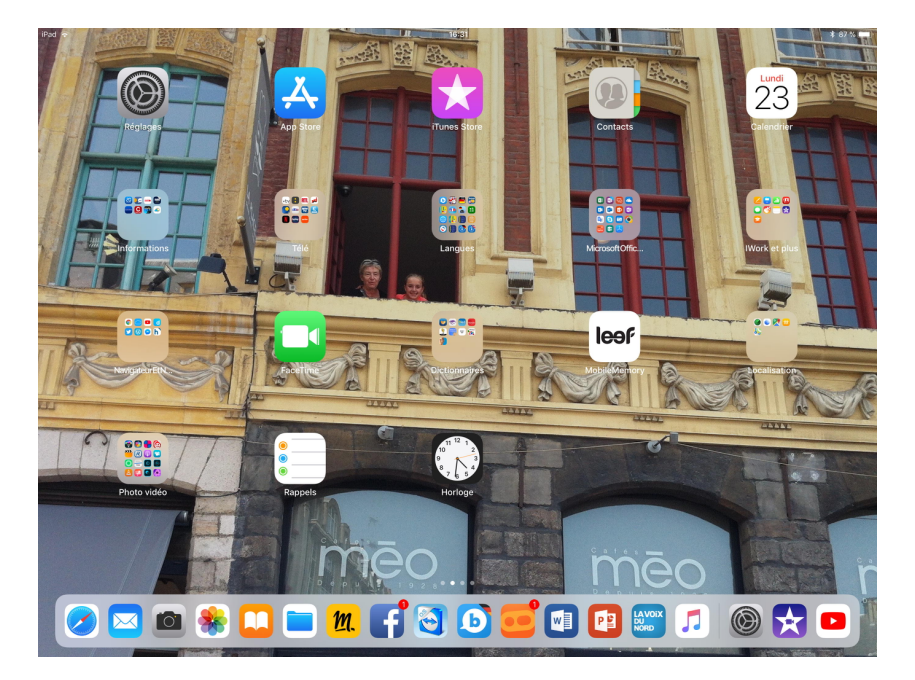

2 Lancement de QuickSupport sur l'iPad.

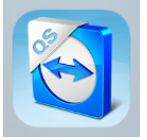

Touchez l'icône de l'application QuickSupport (ici dans le Dock).

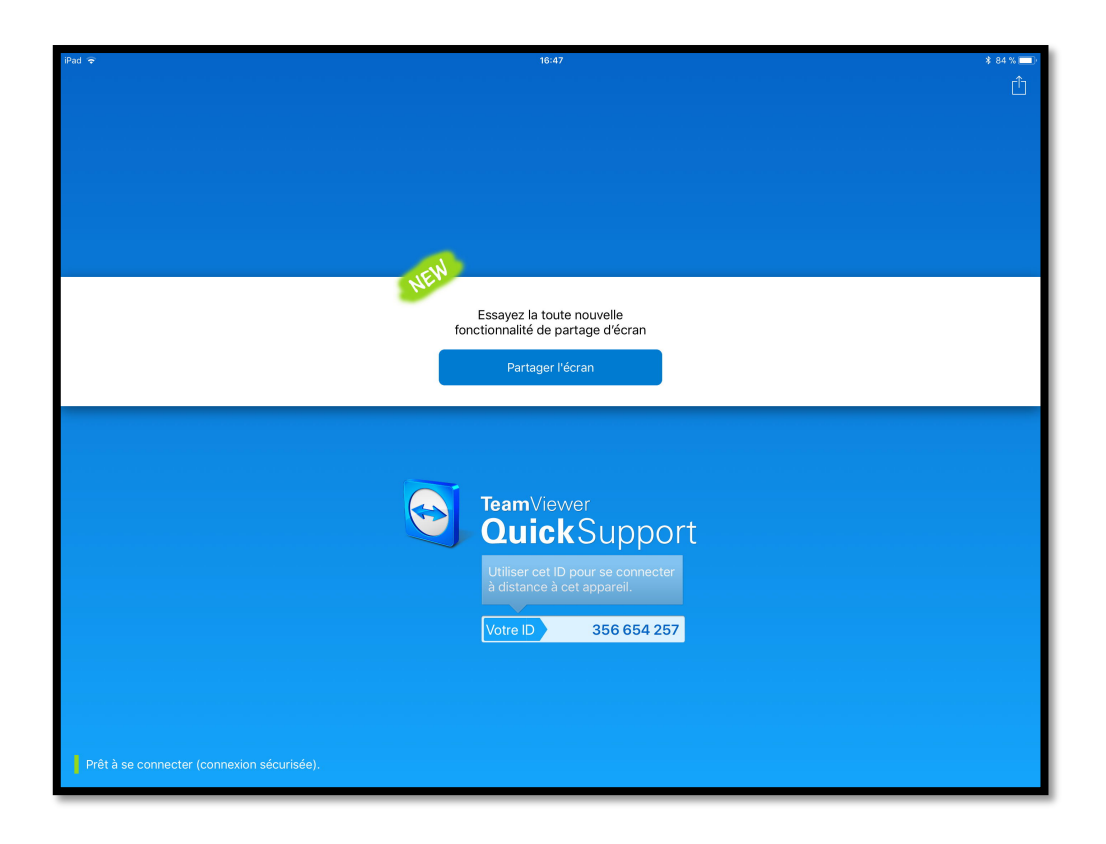

Partager l'écran

3 Touchez partager l'écran.

| iPad 🗢                                                   | 16:47                                                                                   | \$ 84 % 🔲 ) |
|----------------------------------------------------------|-----------------------------------------------------------------------------------------|-------------|
| Retour                                                   | Partage d'écran                                                                         |             |
|                                                          |                                                                                         |             |
|                                                          |                                                                                         |             |
|                                                          |                                                                                         |             |
|                                                          | Ouvrez le centre de contrôle et<br>appuyez longuement sur le bouton<br>d'enregistrement |             |
|                                                          |                                                                                         |             |
|                                                          |                                                                                         |             |
|                                                          | • •                                                                                     |             |
|                                                          |                                                                                         | (j)         |
|                                                          |                                                                                         |             |
|                                                          |                                                                                         |             |
|                                                          | Votre ID                                                                                |             |
|                                                          | -                                                                                       |             |
|                                                          | Suivez les étapes décrites<br>ci-dessous.                                               |             |
|                                                          |                                                                                         |             |
|                                                          |                                                                                         |             |
|                                                          |                                                                                         |             |
|                                                          |                                                                                         |             |
| Pas encore prêt ! Suivez les étapes décrites ci-dessous. |                                                                                         |             |

Suivez les instructions, c'est-à-dire allez dans le centre de contrôle.

4 Allez dans le centre de contrôle.

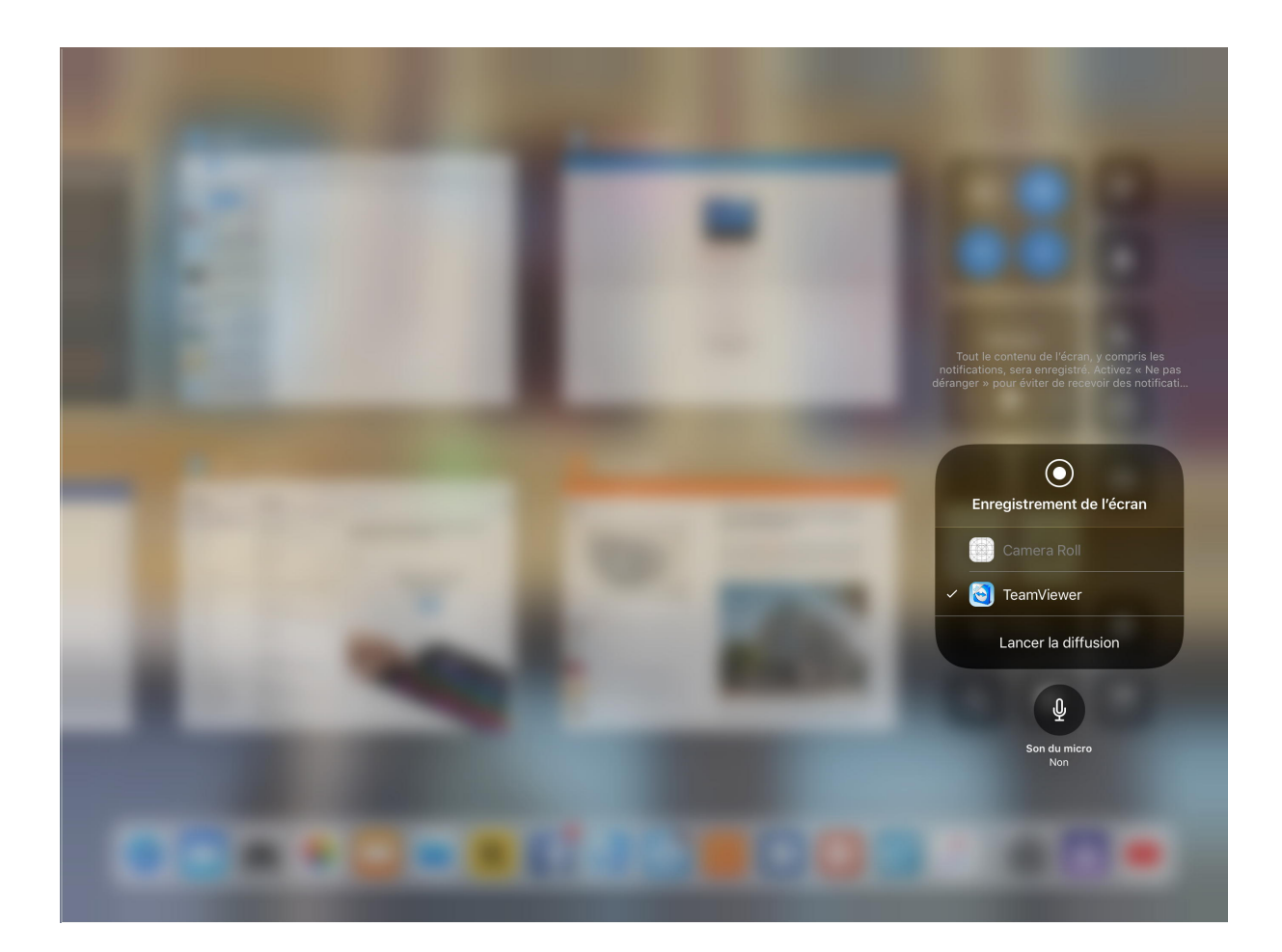

#### Dans le centre de contrôle :

- 1. Appuyez longuement sur enregistrement de l'écran ;
- 2. Touchez TeamViewer ;
- 3. Touchez lancer la diffusion.

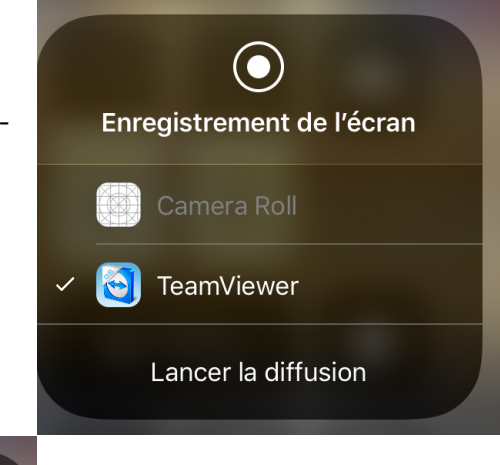

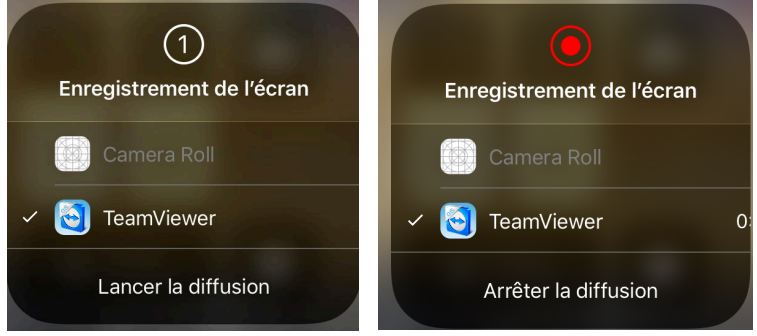

3-2-1 L'enregistrement de l'écran de l'iPad est parti.

### 5 Récupérez l'identifiant de l'iPad.

Lors du premier lancement touchez QuickSupport pour récupérer l'identifiant de l'iPad ; le numéro de machine est fixe.

| iPad ᅙ                                                         | 17:16                                                                                                    | \$ 79 % 💷 ) |
|----------------------------------------------------------------|----------------------------------------------------------------------------------------------------|-------------|
| Retour                                                         | Partage d'écran                                                                                                    |             |
|                                                                | Ourrez le centre de contrôle et appuyez longuement sur le bouton d'enregistrement                                                                                                    |             |
|                                                                | Votre ID       Iso 590 608         Envoyez votre identifiant.       Image: Signal and Signal and Sign | Ū           |
| <ul> <li>Prêt à se connecter (connexion sécurisée).</li> </ul> |                                                                                                    |             |

Vous pouvez envoyer l'identifiant par Mail ou par Message ; il est fort probable que vous donnerez le code par téléphone et engagerez la conversation avec votre interlocuteur distant pour qu'il suive les opérations sur votre iPad et qu'il puisse vous aider.

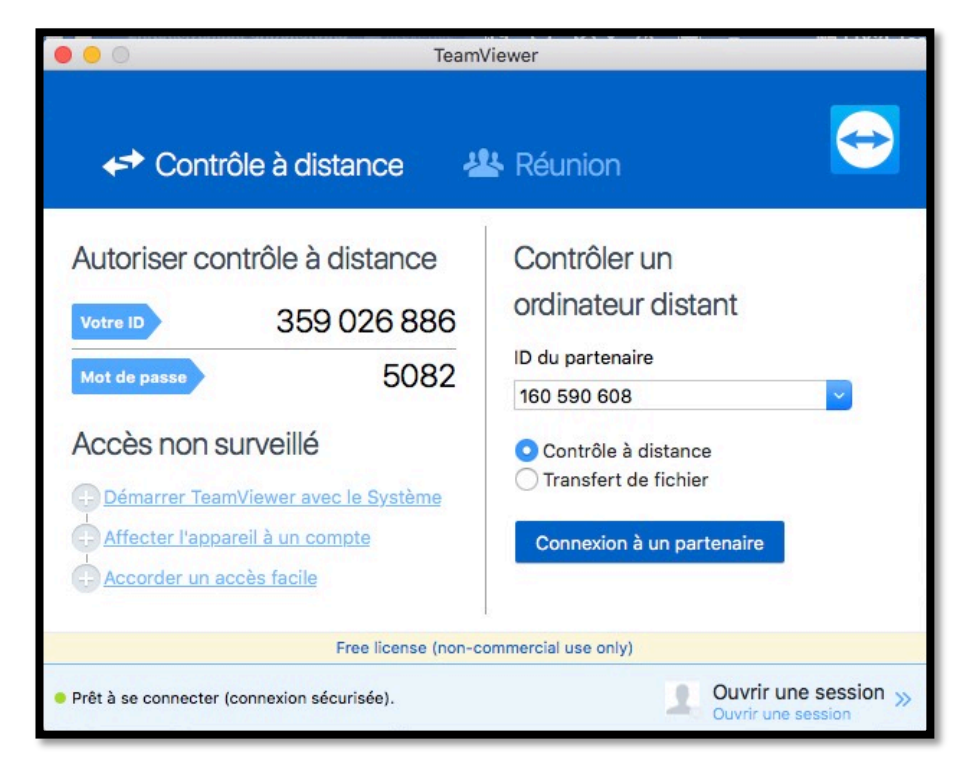

#### 6 Votre interlocuteur saisit l'identifiant de votre iPad dans TeamViewer.

Votre correspondant entre l'identifiant dans la zone ID du partenaire puis il clique sur **Connexion à un partenaire**. 7 Acceptez la connexion à votre iPad de la part de votre partenaire distant.

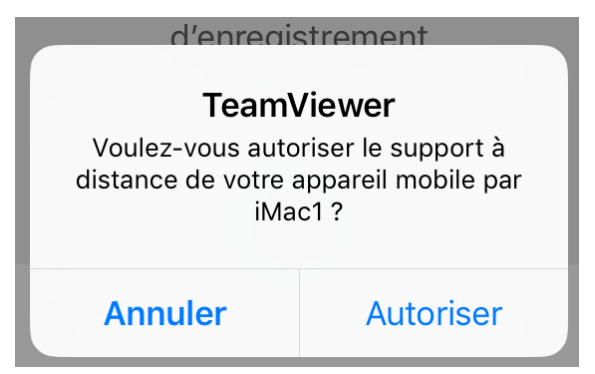

Touchez Autoriser sur votre iPad.

8 L'iPad s'affiche sur le Mac distant.

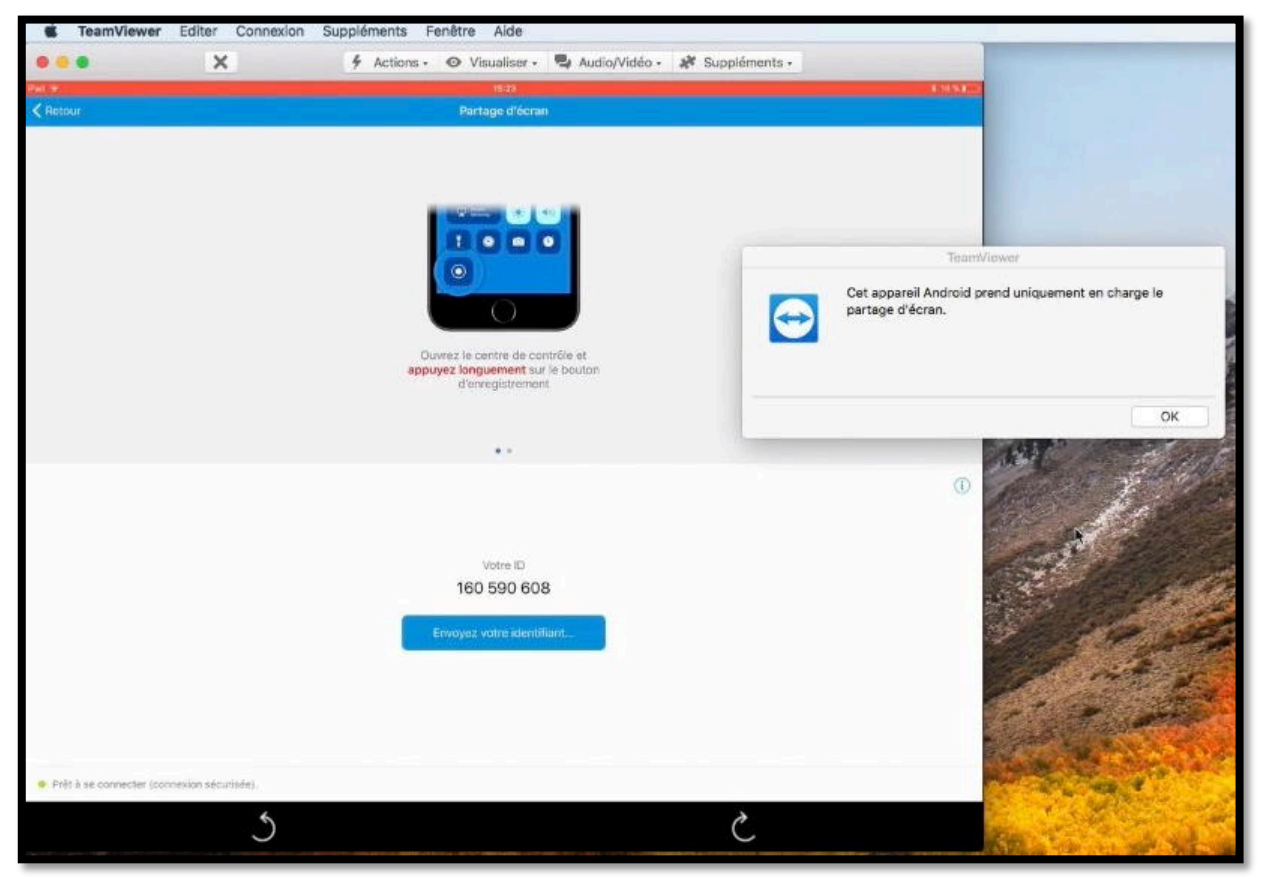

L'écran de votre iPad s'affiche sur le Mac distant ; un message d'attention indique que votre appareil Androïd (au lieu d'iOS) ne prend en charge que le partage d'écran.

Votre correspondant ne pourra pas interagir directement sur votre iPad, sauf pour vous donner des directives par téléphone.

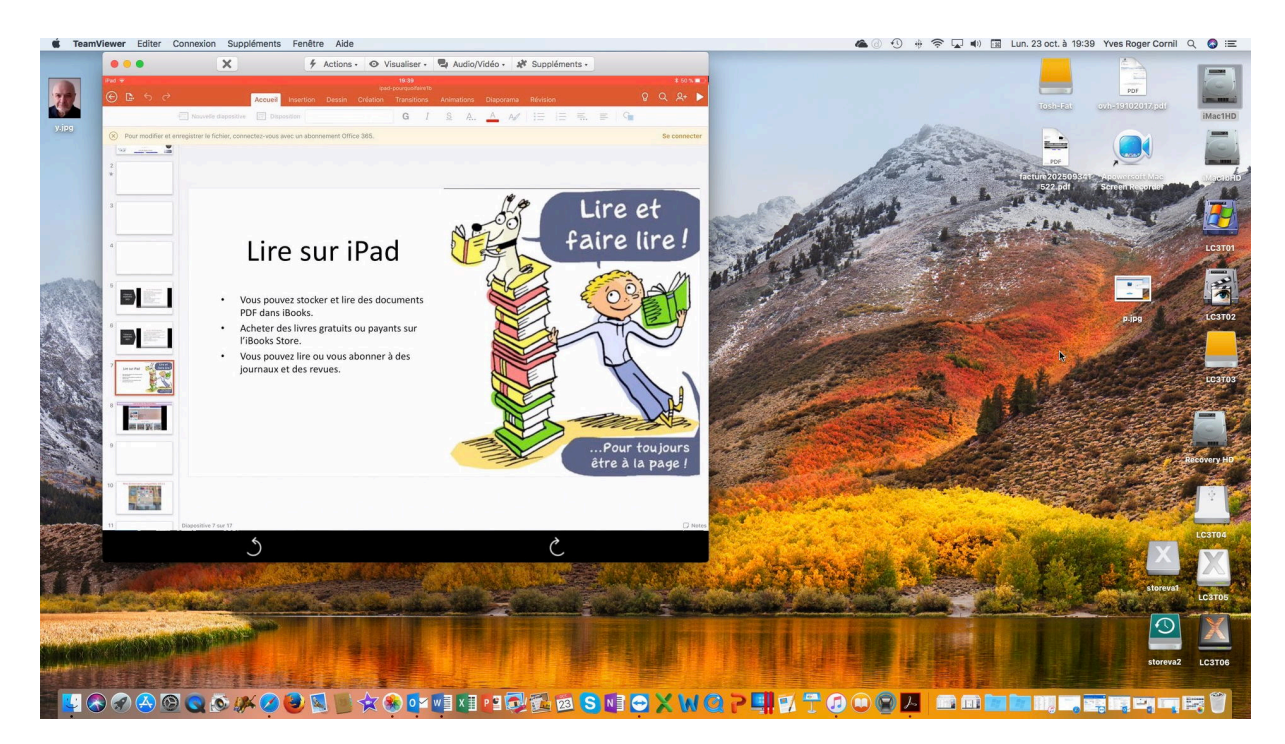

Ici vue d'une présentation PowerPoint sur l'iPad.

## Arrêt du partage.

La fin du partage d'écran se fait à l'initiative d'un des deux partenaires.

Sur l'iPad touchez la barre rouge en haut de l'écran ou allez dans le centre de contrôle et touchez le bouton d'enregistrement de l'écran.

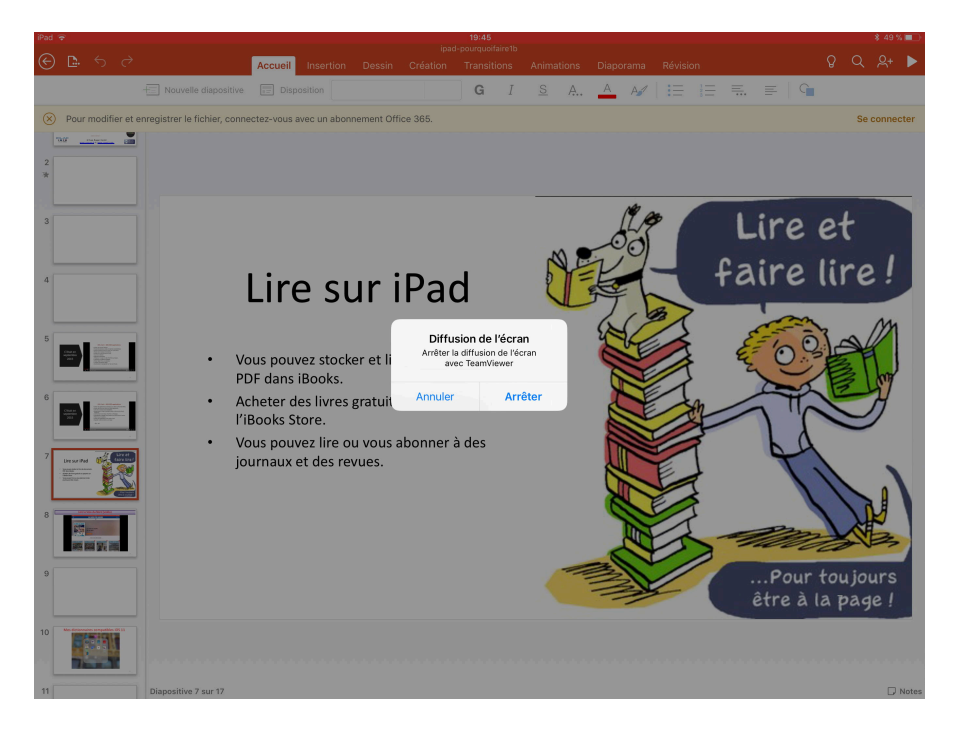

Le 23/10/2017 Yves Cornil, MVP Microsoft®, animateur au CILAC (59 110 La Madeleine). <u>www.conum.fr</u> - <u>www.cornil.com</u>

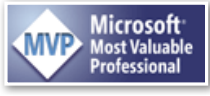